Afhandelen Importlading

## Aanpassingen in Melding Schip 2.0 vanwege introductie (Maritime) Single Window

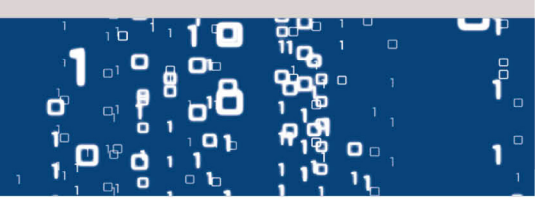

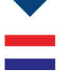

#### Aanpassingen in Melding Schip 2.0 vanwege introductie (Maritime) Single Window

In dit document ziet u per invoerscherm de wijzigingen in Melding Schip 2.0 als gevolg van de introductie van het (Maritime) Single Window door de overheid.

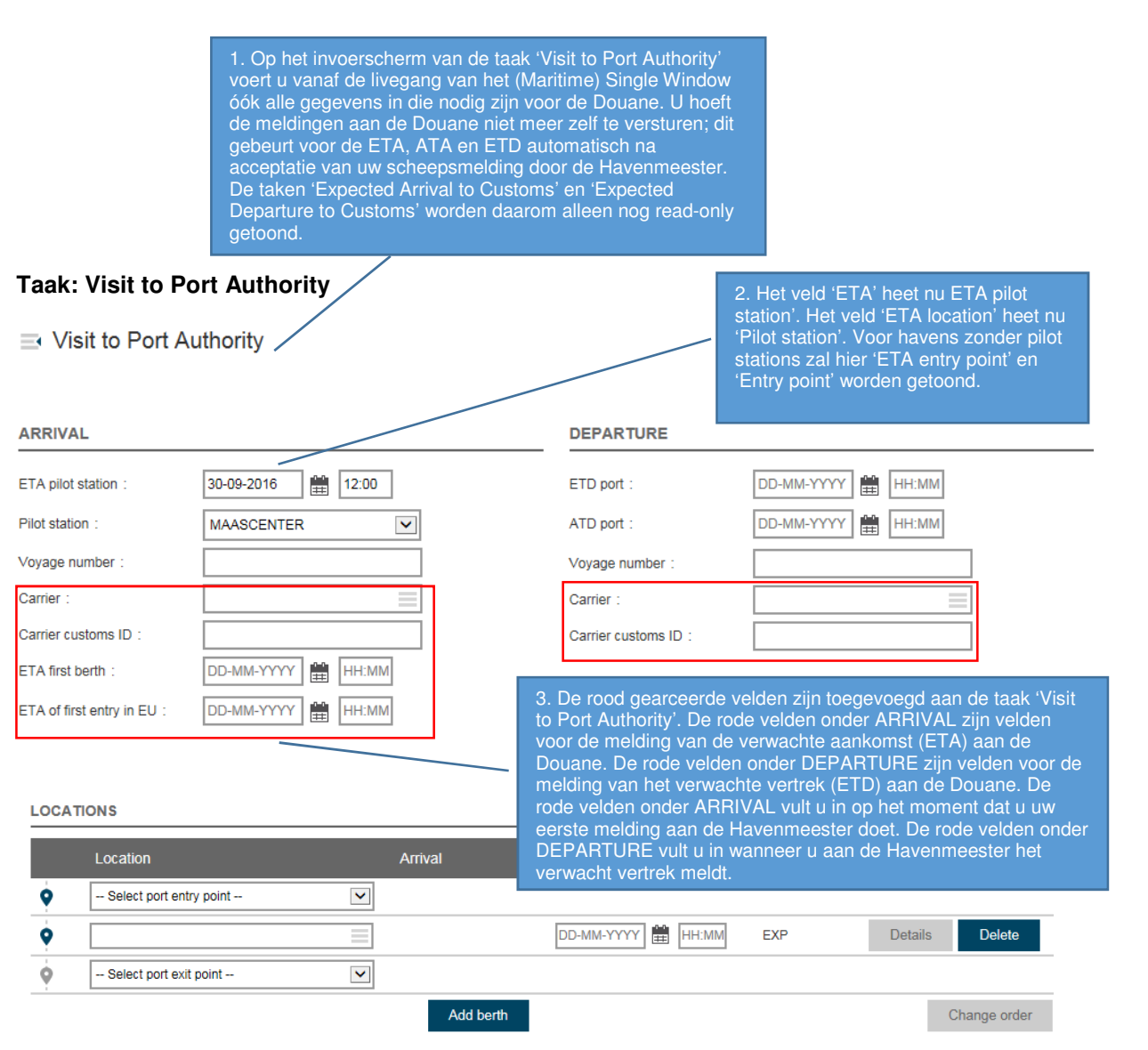

# Aanpassingen in Melding Schip 2.0 vanwege introductie (Maritime) Single Window

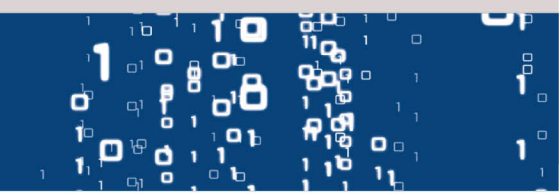

|   | ~ | / | 1 |  |
|---|---|---|---|--|
|   |   |   |   |  |
| _ |   |   |   |  |

| OTHER                                     |                                     | DANGEROUS GOODS           |                                  |  |
|-------------------------------------------|-------------------------------------|---------------------------|----------------------------------|--|
| Client reference :                        |                                     | Dangerous goods loading : | O Yes                            |  |
| Different vessel name :<br>Defect types : | Edit                                | Dangerous goods           | O No                             |  |
|                                           | Luit                                | discharge :               | <ul><li>Yes</li><li>No</li></ul> |  |
| Possible anchorage :                      | <ul> <li>Yes</li> <li>No</li> </ul> | Dangerous goods transit : | ⊖ Yes                            |  |
| Vessel inspection required :              | O Yes                               |                           | O No                             |  |
|                                           | O No                                |                           |                                  |  |

#### 1 PREVIOUS PORTS (LAST PREVIOUS PORT IS AT THE TOP)

| Port                                                                                                    | Arrival                                                                                                    | Departure                                                            |                                                                                                    |
|----------------------------------------------------------------------------------------------------|----------------------------------------------------------------------------------------------------|----------------------------------------------------------------------|----------------------------------------------------------------------------------------------------|
| \$                                                                                                    |                                                                                                    | M DD-MM-YYYY 🏥 HH:MM                                                 | Delete                                                                                                    |
| 1 NEXT PORTS (FIRST NEXT PO                                                                                                    | ORT IS AT THE TOP)                                                                                                    | Add port                                                             |                                                                                                    |
| Port                                                                                                    | Arrival                                                                                                    | Departure                                                            | Customs office                                                                                                    |
| <b>\$</b>                                                                                                    |                                                                                                    |                                                                      | Delete                                                                                                    |
| Cancel visit                                                                                                    |                                                                                                    | Add port                                                             | Save Send                                                                                                    |
| 4. 'Arrival' en 'Departure' zi<br>PREVIOUS PORTS. Dit is<br>verwachte aankomst aan c<br>laatste voorgaande haven,<br>daarbij verplicht. De arrival | jn toegevoegd voor<br>nodig voor het melden va<br>le Douane. Het invullen va<br>inclusief departure date is<br>date is optioneel. | 5. Het veld 'De<br>n de Dit is nodig vor<br>an de aan de Douand<br>s | eparture' is toegevoegd aan NEXT Po<br>or de melding van het verwachte ver<br>e. Het invullen hiervan is optioneel. |

### Aanpassingen in Melding Schip 2.0 vanwege introductie (Maritime) Single Window

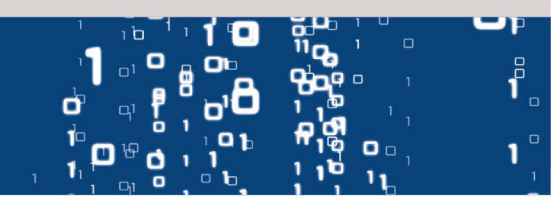

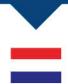

#### **Taak: Expected Arrival to Customs**

Expected Arrival to Customs -

1. Vanaf de livegang van het (Maritime) Single Window is de taak 'Expected Arrival to Customs' volledig read-only. Alle gegevens die nodig zijn voor uw meldingen aan de Douane vult u in op het scherm 'Visit to Port Authority'.

| VOYAGE                                   |                        |                                       |                  |  |
|------------------------------------------|------------------------|---------------------------------------|------------------|--|
| Vessel master name :<br>Number of crew : | vesselMaster<br>2      | ETA of first entry in EU:<br>Carrier: | 24-09-2016 12:22 |  |
| Number of passengers : 3                 |                        | Carrier customs ID :                  | asdf             |  |
| VISIT                                    |                        |                                       |                  |  |
| ETA port :                               | 23-09-2016 00:00       | Brief cargo description :             | Containerized    |  |
| ETD port :                               | 24-09-2016 23:11       | Purpose of visit :                    | Loading          |  |
| First berth :                            | TERM 1 BERTH 1 - R1001 |                                       |                  |  |
| ETA first berth :                        |                        |                                       |                  |  |
|                                          |                        |                                       |                  |  |

1 PREVIOUS PORTS (LAST PREVIOUS PORT IS AT THE TOP)

| Port             | Arrival | Departure        |  |
|------------------|---------|------------------|--|
| Shanghai - CNSHA |         | 01-09-2016 12:22 |  |

#### Toelichting melden verwachte aankomst

- Op het moment dat de Havenmeester uw melding van de verwachte aankomst (ETA) heeft geaccepteerd, wordt deze automatisch doorgestuurd naar de Douane. U hoeft en kunt uw melding van de verwachte aankomst niet meer apart naar de Douane sturen.
- 2. Ook de daadwerkelijke aankomst (ATA) zoals de Havenmeester deze registreert, wordt door Melding Schip 2.0 automatisch doorgestuurd naar de Douane.
- 3. Zodra Melding Schip 2.0 de ATA heeft gemeld aan de Douane, gaat de taak 'Expected Arrival to Customs' op slot ('Closed').

## Aanpassingen in Melding Schip 2.0 vanwege introductie (Maritime) Single Window

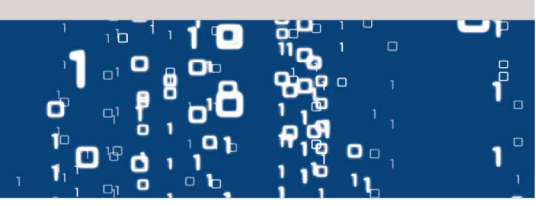

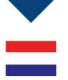

### 1. Vanaf de livegang van het (Maritime) Single Window is het scherm 'Expected Departure to Customs' volledig read-only. Alle gegevens voor het melden van het Taak: Expected Departure to Customs Expected Departure to Customs verwacht vertrek (ETD) aan de Douane vult u in bij de taak 'Visit to Port Authority'. VOYAGE Vessel master name Carrier Number of crew Carrier customs ID : Number of passengers VISIT 24-09-2016 23:11 ETD port : Brief cargo description : Containerized TERM 1 BERTH 1 - R1001 Last berth : ETD last berth I NEXT PORTS (FIRST NEXT PORT IS AT THE TOP)

|   | Poll              | Amvai            |       | Departure |
|---|-------------------|------------------|-------|-----------|
| , | Antwerpen - BEANR | 25-09-2016 10:00 |       |           |
|   |                   |                  | Print |           |
|   |                   |                  |       |           |

#### Toelichting melden verwacht vertrek

 Het melden van het verwacht vertrek (ETD) van de laatste ligplaats aan de Havenmeester kan alleen in combinatie met het invullen van de verplichte velden voor de Douane. Op het moment dat de Havenmeester uw ETD accepteert, gebeurt automatisch ook de melding aan de Douane. U hoeft geen IMOFAL 1 formulier meer in te vullen en op te sturen.